# APP ASSIDA Manuale d'uso

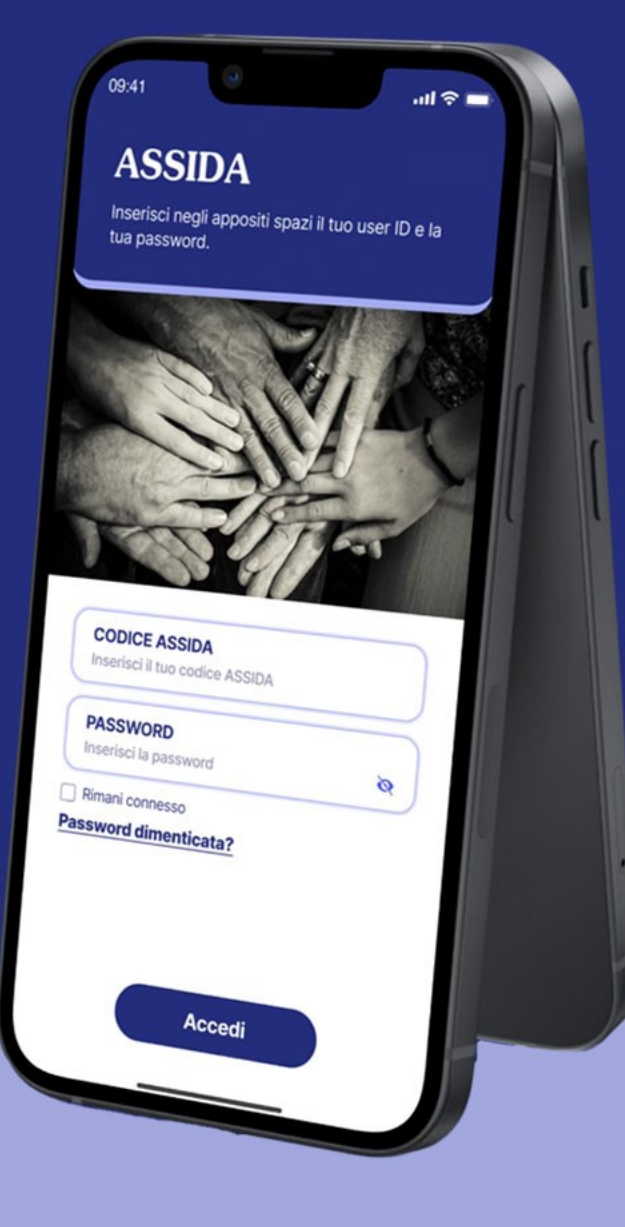

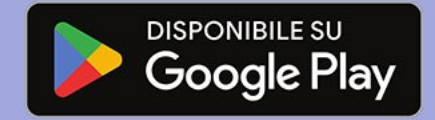

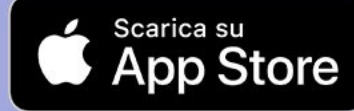

ASSIDA

Associazione per l'Assistenza Sanitaria Integrativa Dirigenti Aziende del Gruppo Telecom Italia ΟΤΡ

Per poter caricare nuove richieste di rimborso tramite l'APP è necessario aver preventivamente attivato la firma digitale (OTP). Si consiglia quindi, prima di accedere alle funzionalità dell'APP, di attivare **tramite PC** la funzione OTP. Per procedere, dopo l'accesso alla propria **area riservata da PC**, occorre selezionare la voce «profilo» nel menu a tendina posizionato a sinistra nella pagina di ingresso. Comparirà la tabella dei dati identificativi, qui riportata, nella quale basterà selezionare il tasto verde «Attiva OTP».

| ≡ Area riservata (v.1.                                                                                  | SSIDA                             |  |  |  |  |
|----------------------------------------------------------------------------------------------------|-----------------------------------|--|--|--|--|
| 💄 Dati identifica                                                                                       | 🗁 Documenti Socio                 |  |  |  |  |
| Cognome:                                                                                                |                                   |  |  |  |  |
| Nome:                                                                                                   |                                   |  |  |  |  |
| Codice Fiscale:                                                                                         | Sesso:                            |  |  |  |  |
| — Dati di nascita —                                                                                     |                                   |  |  |  |  |
| Data:                                                                                                   |                                   |  |  |  |  |
| Comune:                                                                                                 |                                   |  |  |  |  |
| Provincia:                                                                                              | Stato:                            |  |  |  |  |
|                                                                                                    |                                   |  |  |  |  |
| Modulo Richiesta Ri                                                                                     | nborsi 🥏 Modifica                 |  |  |  |  |
| Blocco Completo:                                                                                        | Stato OTP: Disattivato Attiva OTP |  |  |  |  |
| Il codice OTP, se attivo, verrà inviato all'indirizzo email oppure al cellulare (se presente) a scelta. |                                   |  |  |  |  |

#### ACCESSO APP

Inserire il codice ASSIDA e selezionare il tasto "Continua". L'APP, dopo aver verificato che non si tratti di un nuovo Associato (per il quale è previsto un differente accesso), richiede l'inserimento della password (che coincide con quella utilizzata per la piattaforma da PC).

É presente la possibilità di recuperare la password (password dimenticata) e/o di memorizzare i dati identificativi (rimani connesso) per evitare la necessità di riproporli negli accessi successivi.

dati biometrici (impronte digitali e/o riconoscimento facciale). primo accesso, seguendo le istruzioni riportate a 16:46 礘 🖢 in • N S. 1 100% 16:47 🖬 💀 🖑 🔸 ASSIDA Inserisci nell'apposito spazio il tuo codice ASSIDA

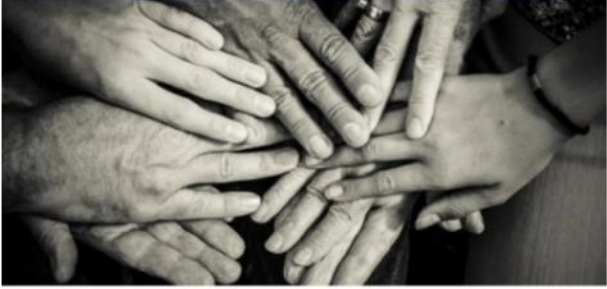

Continua

 $\bigcirc$ 

111

CODICE ASSIDA Inserisci il tuo codice ASSIDA N 🖘 🔐 100% 🗎

#### ASSIDA

Inserisci negli appositi spazi il tuo user ID e la tua password.

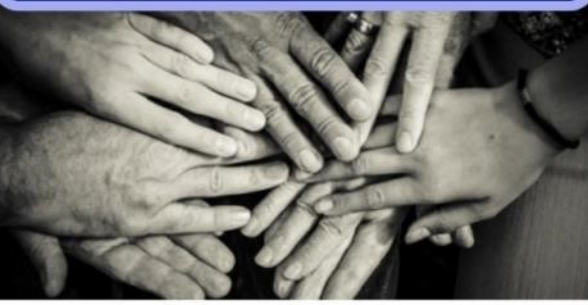

|  | 90001                      | A                         |   |
|--|----------------------------|---------------------------|---|
|  | PASSWORD<br>Inserisci la p | assword                   | 8 |
|  | Rimani col<br>Password dim | nnesso<br><u>enticata</u> |   |
|  |                            |                           |   |
|  |                            | Accedi                    |   |
|  |                            | 0                         | < |

### HOME PAGE

Il passaggio successivo è l'accesso alla home page, dove sono disponibili le seguenti funzionalità (v. numeri in viola):

- visualizzazione delle tre pratiche più recenti, 1. ordinate per data di presentazione
- visualizzazione del resto delle pratiche 2. presentate
- accesso al portale AON per individuare 3. geograficamente le strutture in convenzionamento diretto
- visualizzazione del regolamento del fondo e 4. dell'informativa privacy
- scarico del modulo odontoiatrico 5.
- 6. Inserimento di una nuova pratica/richiesta di rimborso
- accesso al PROFILO 7.

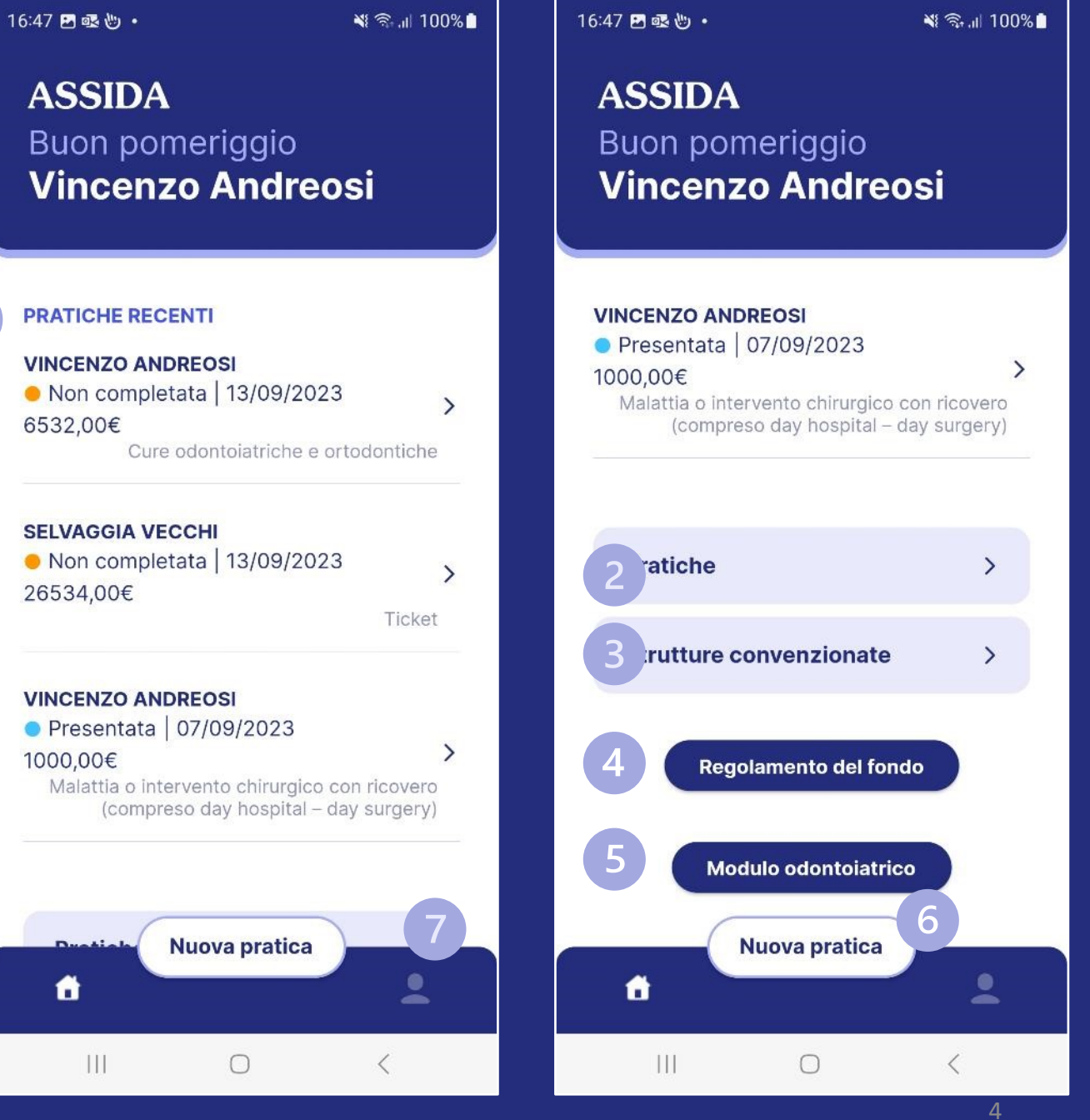

### PROFILO

Accedendo al profilo, selezionando l'icona cerchiata in viola in basso a destra, è possibile:

- 1. Abilitare i dati biometrici;
- 2. Verificare i componenti del nucleo familiar
- 3. Modificare i propri dati di recapito già presenti nella piattaforma PC
- 4. Cambiare la password
- 5. Uscire dall'applicazione

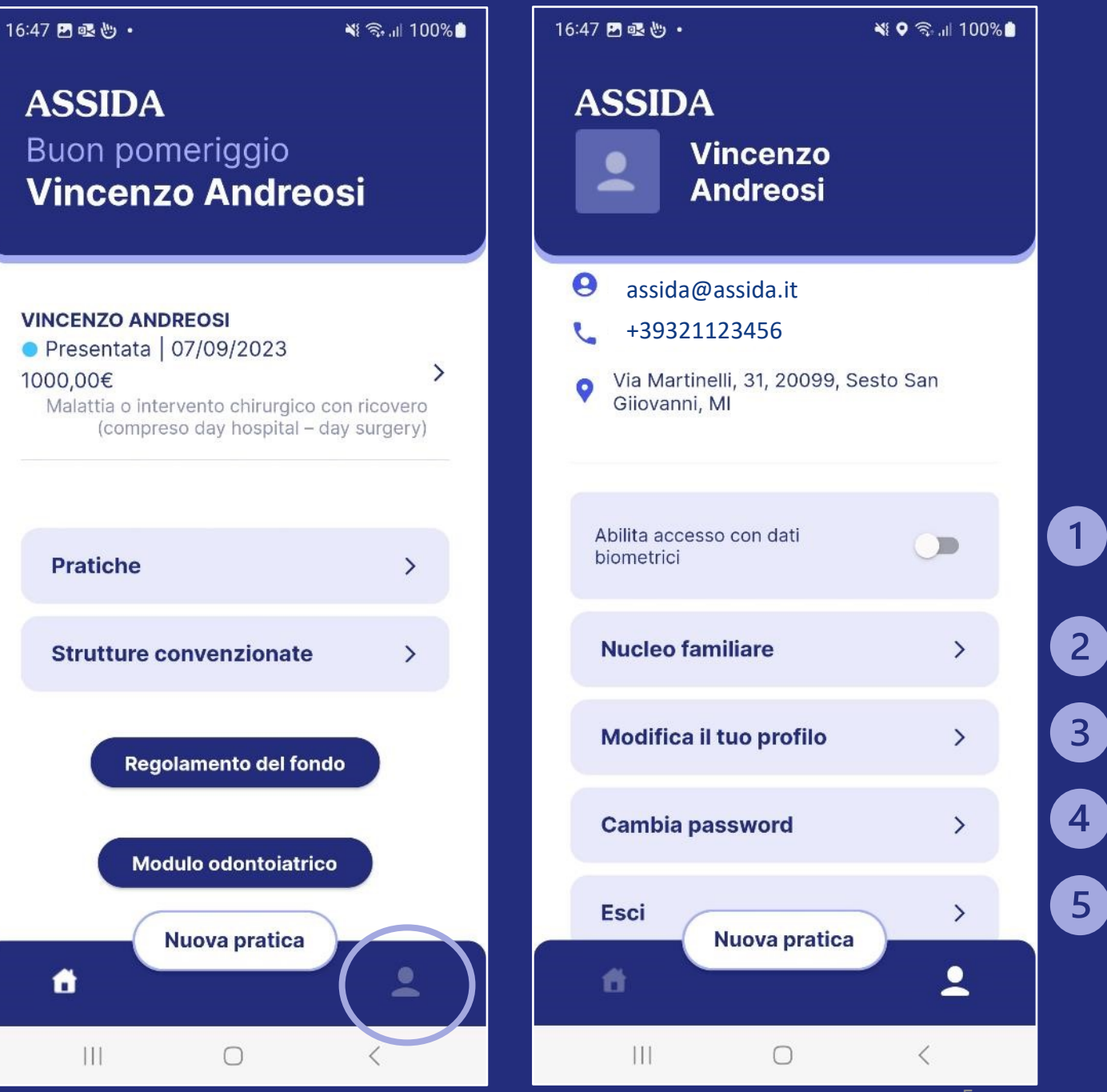

# STRUTTURE MEDICHE CONVENZIONATE AON

- Selezionando il tasto "Strutture convenzionate", nella pagina iniziale, è possibile collegarsi al portale AON per visualizzare la mappa contenente le strutture mediche in convenzionamento diretto.
- Inserendo nel cerchio blu la località che si desidera visualizzare verrà evidenziato, nella mappa e nelle successive videate a scorrimento, l'elenco dei centri ricercati.

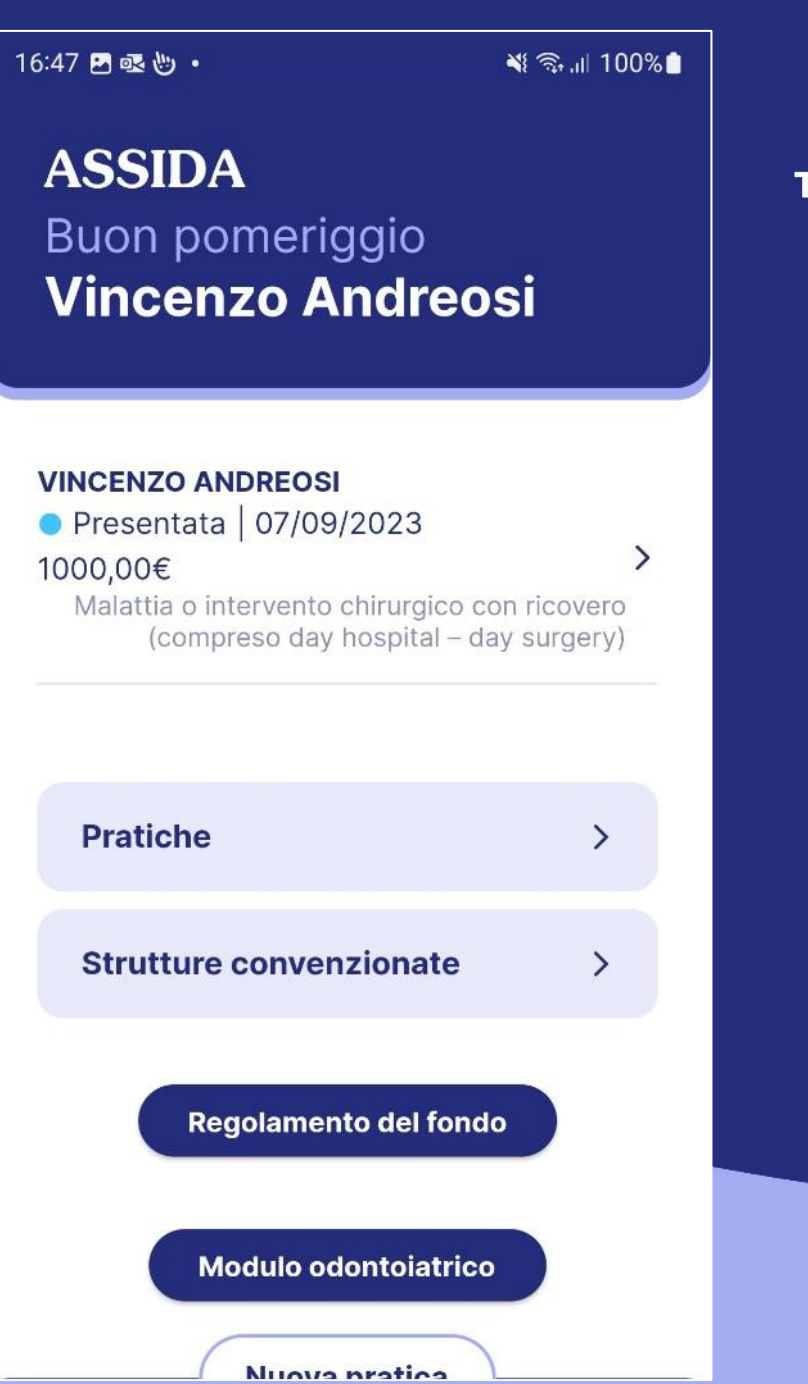

# Trova le strutture convenzionate vicine a te

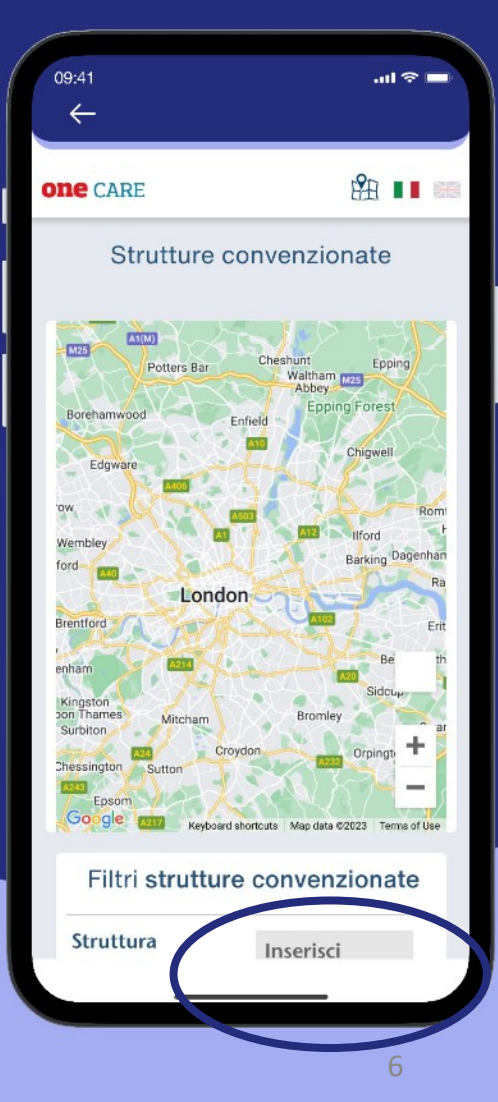

Per inserire una nuova pratica:

- 1. Selezionare il tasto "Nuova pratica";
- 2. Selezionare dal menu a tendina il fruitore della prestazione (Associato o familiare)
- 3. Selezionare il tipo di prestazione dall'elenco a tendina
- 4. Indicare se la prestazione è già stata liquidata da altra cassa
- 5. Procedere alla fase seguente selezionando il tasto "successivo"

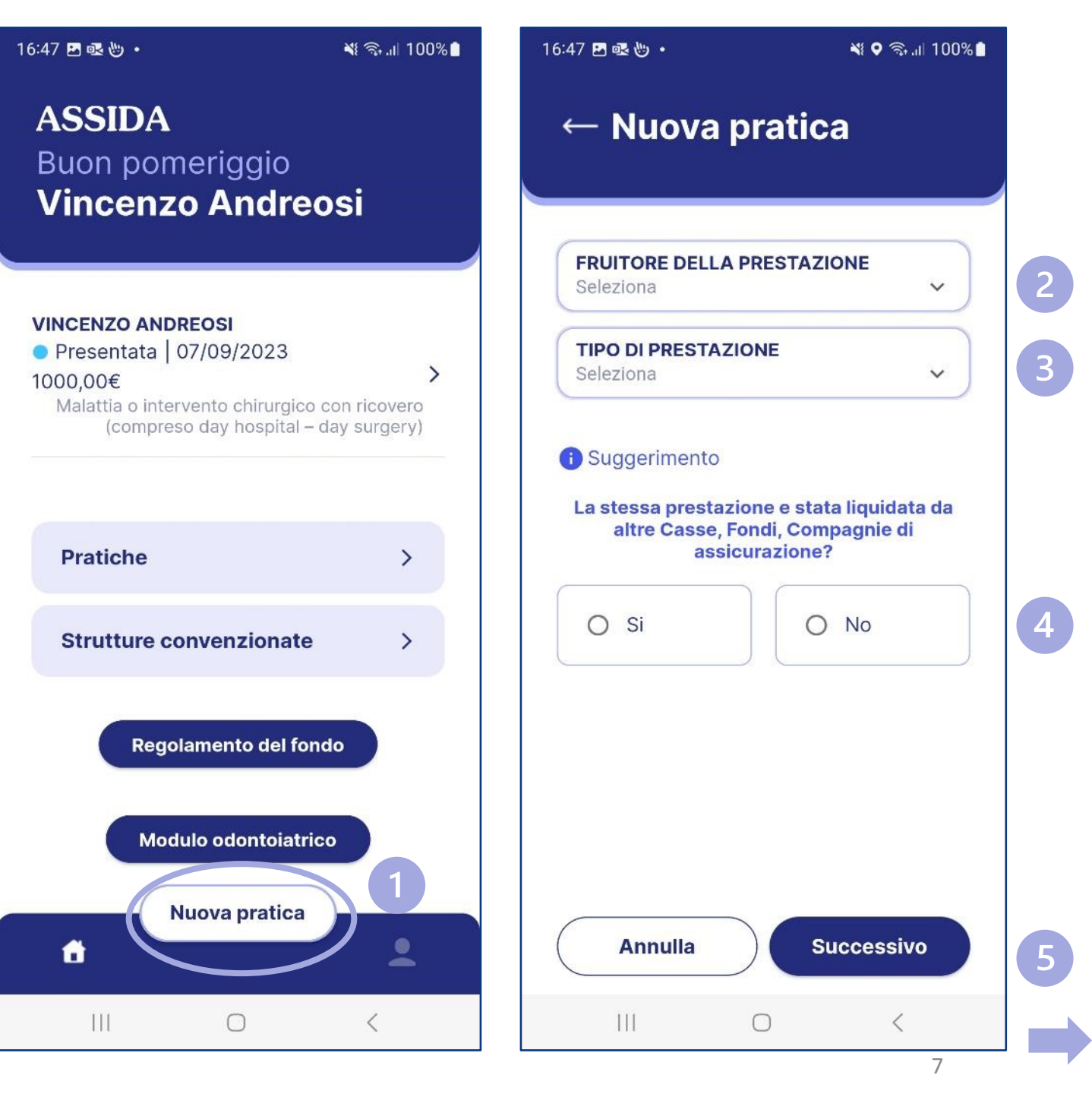

- 6. Selezionare la struttura che ha emesso la fattura oppure inserirla (se non presente) scegliendo "altro non in elenco";
- 7. Indicare gli estremi della fattura (in funzione della tastiera abilitata sul device utilizzato i decimali possono essere indicati sia con il punto, sia con la virgola).
- 8. Selezionare il file:
  - a. direttamente facendo una foto con il telefono (fotocamera);
  - b. Allegando un'immagine da archivio (galleria)
  - c. Allegando un documento pdf da archivio (file)
- 9. In questa fase è anche possible sospendere il caricamento della richiesta salvando la bozza al momento create (selezionando il tasto "Annulla" seguito da tasto "Salva")

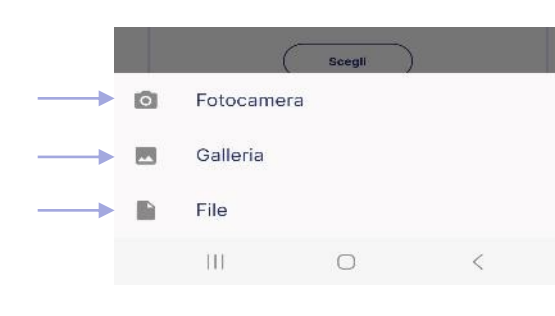

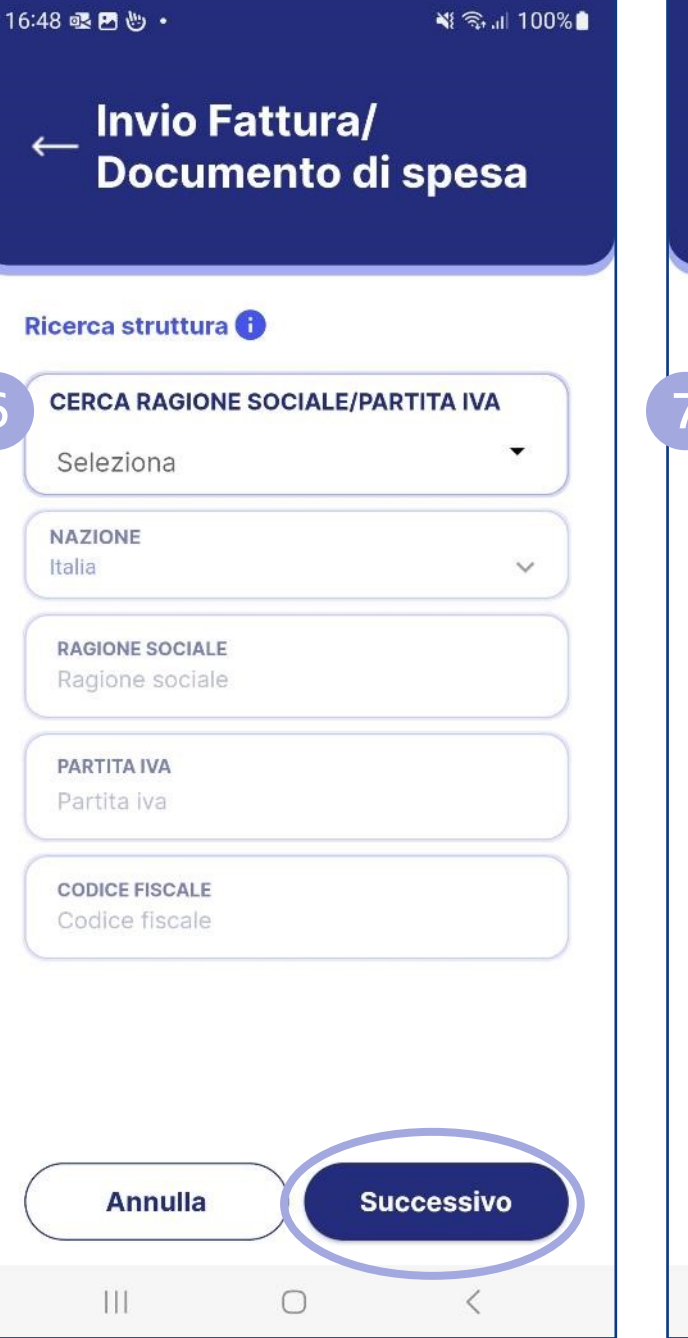

16:48 🛃 로 🖑 🔹 📲 🖘 🔐 100% 🗋 Invio Fattura/ Documento di spesa **Dati documento** DATA Seleziona NUMERO DOCUMENTO Inserisci numero documento IMPORTO Inserisci l'importo I decimali possono essere indicati con la virgola "," o con il punto "." in funzione del device utilizzato. Inviare almeno una Fattura/documento di spesa in formato PDF oppure JPG (dimensione massima 10Mb). Nessun file selezionato Scegli Documenti caricati Nessuna fattura inivata Successivo Annulla

 $\bigcirc$ 

111

I dati riportati sono di fantasia e non riferiti ad alcuna posizione reale

- Caricata con successo la fattura, selezionare "Sì" se si vogliono allegare altri documenti, "No" per proseguire;
- 11. Terminato il caricamento delle fatture, è necessario verificare dal Regolamento del Fondo la documentazione obbligatoria da allegare nelle schermate successive alla tipologia di pratica selezionata; per agevolare il processo, nella schermata successiva sono indicate eventuali richieste obbligatorie.

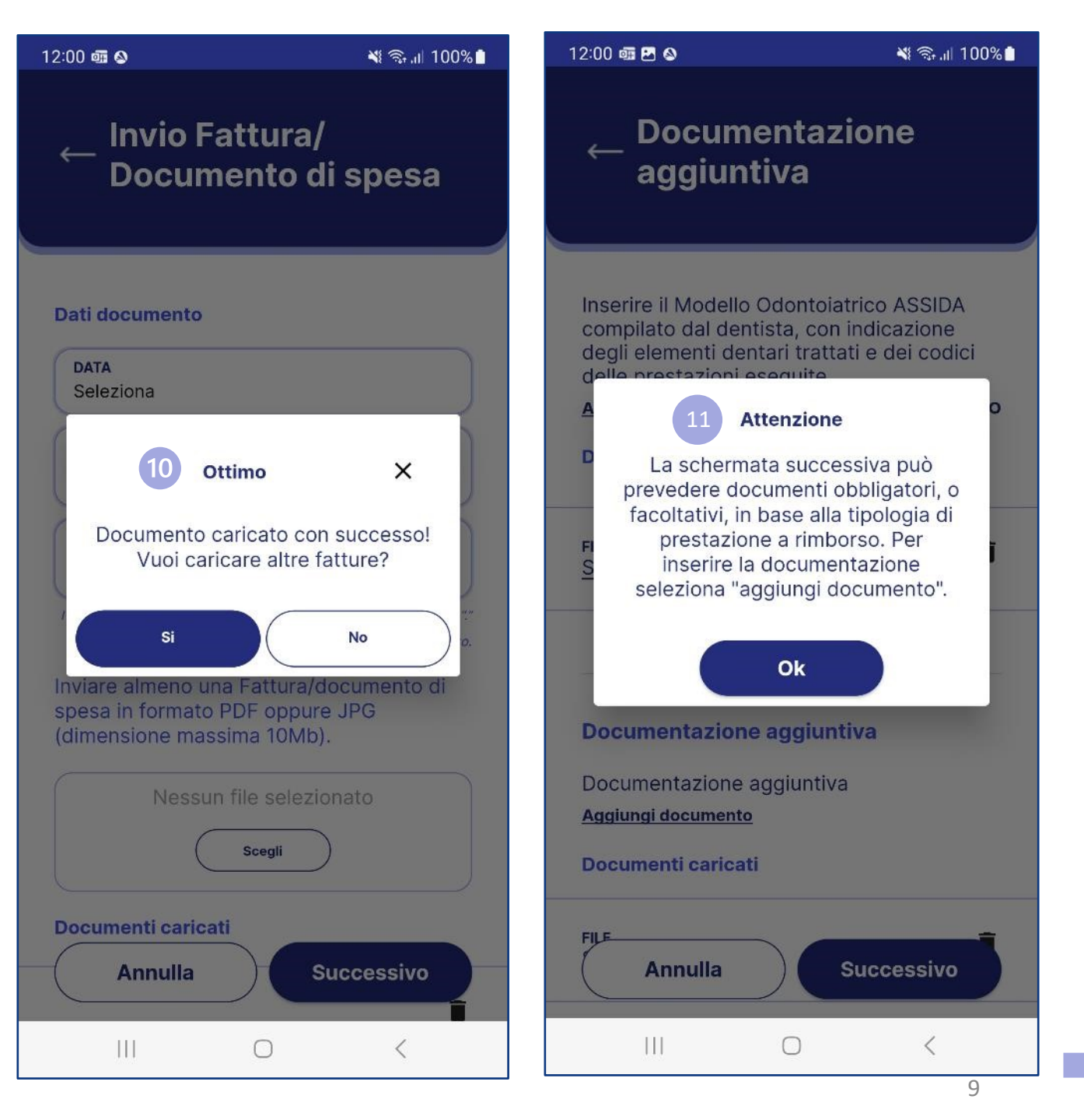

- 12. Aggiungere la documentazione richiesta
- 13. Completare il caricamento conil tasto "successivo"

Per visualizzare i documenti caricati è possibile selezionare la voce "scarica documento".

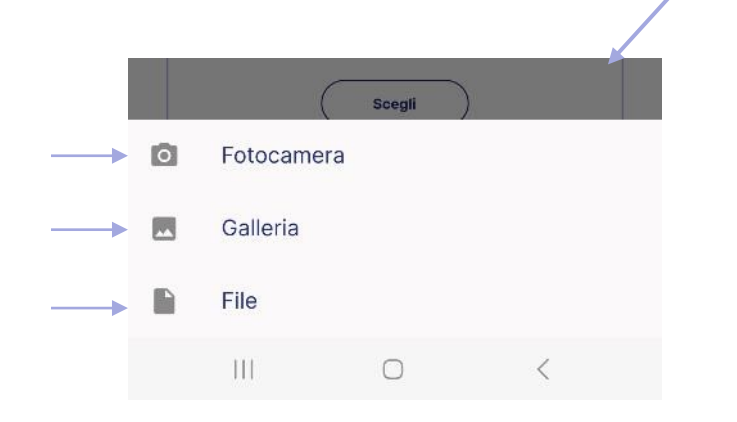

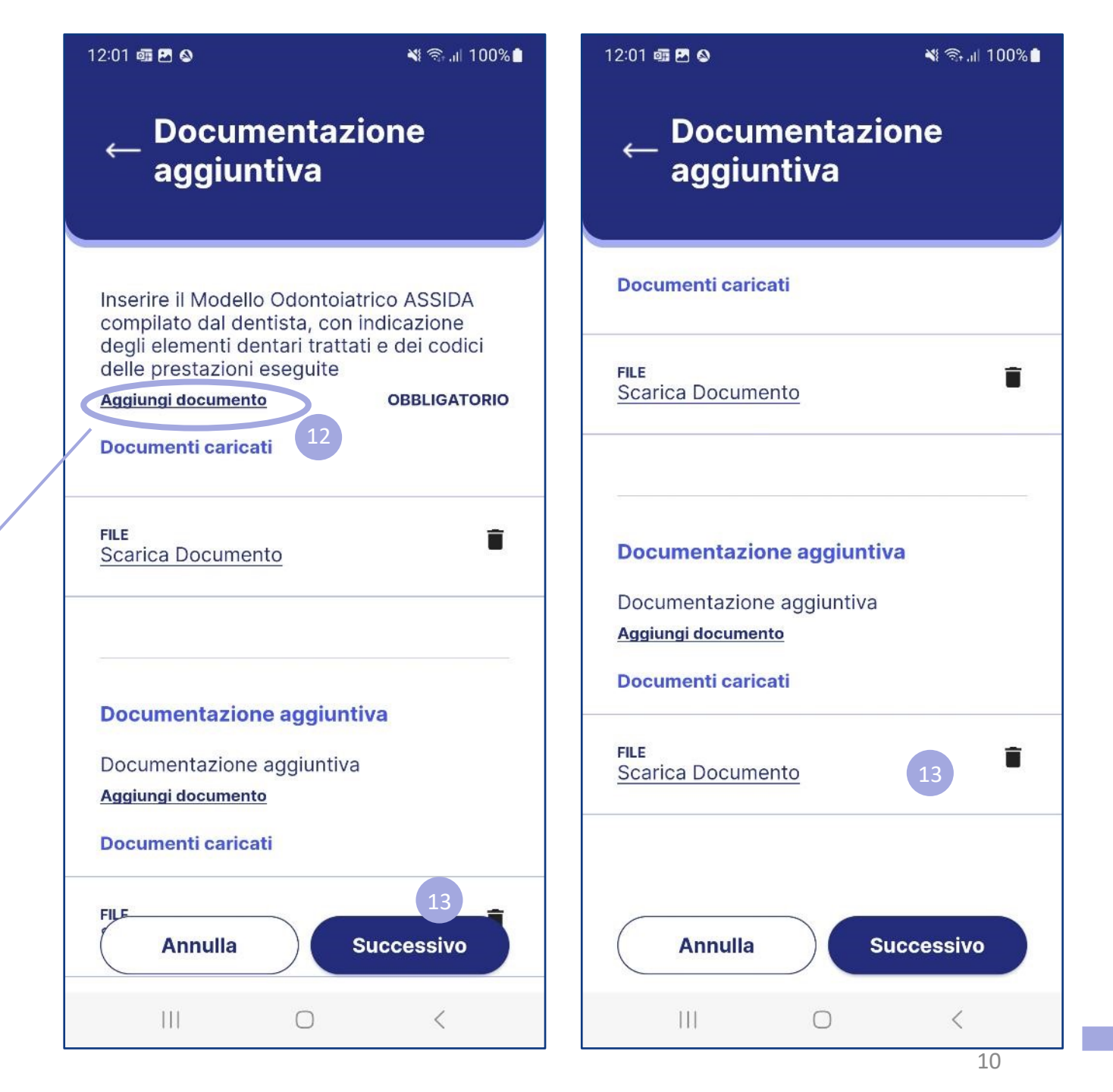

I dati riportati sono di fantasia e non riferiti ad alcuna posizione reale

- 14. Terminato il caricamento del documento, se necessario, aggiungere ulteriori file, altrimenti selezionare il tasto "successivo";
- 15. È possibile confermare la richiesta di rimborso esclusivamente tramite firma digitale (OTP). Selezionare quindi l'indirizzo email o il numero di cellulare (registrati nel profilo) come strumento per ricevere il codice OTP di conferma della pratica.

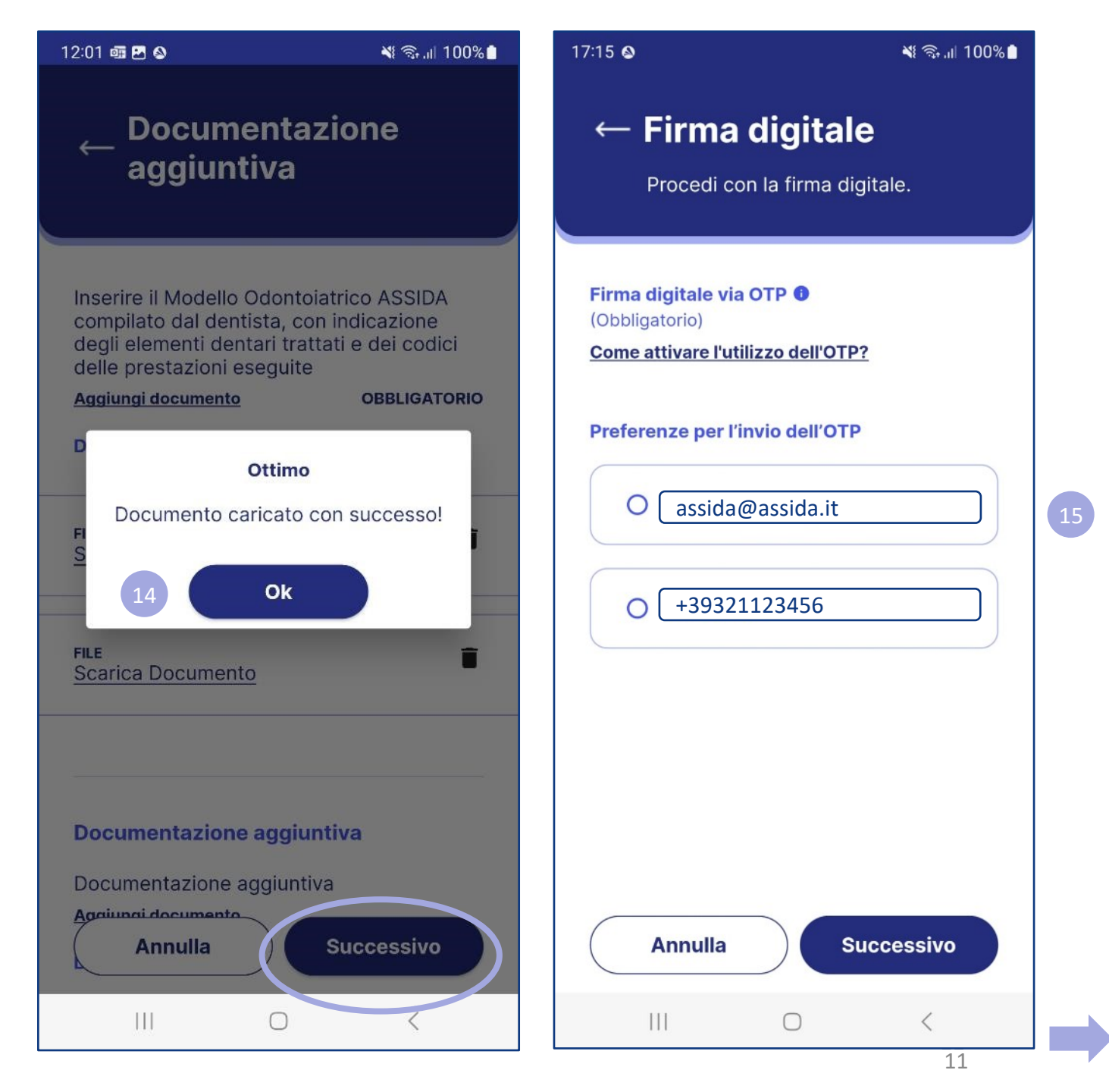

- Inserire, utilizzando i numeri della tastiera, l'OTP ricevuto e, successivamente, premere il tasto "verifica";
- 17. Se l'OTP è corretto verrà visualizzato il messaggio di conferma sotto riportato. L'Associato riceverà anche e-mail, a titolo di ricevuta, da conservare.

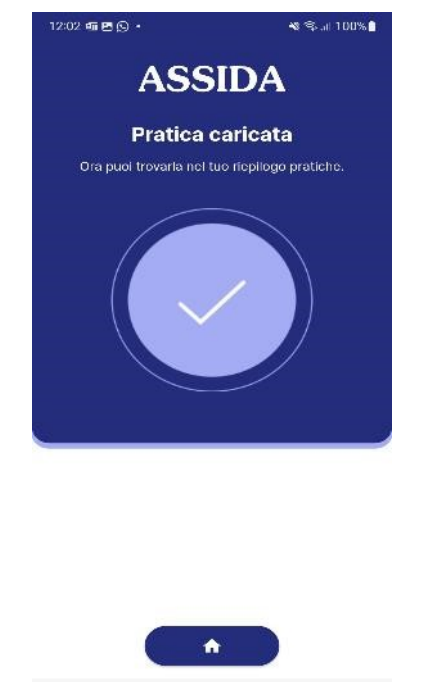

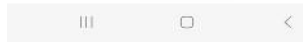

12:02 💷 🕓 🛃 🔸

#### 📲 🗟 al 100% 🗋

#### 📲 🖘 л 100% 🗋

#### $\leftarrow \textbf{Codice di verifica}$

Inserisci il codice di 6 cifre inviato a Ischerini@widecareservices.com.

Inserisci il codice di 6 cifre inviato a

Ischerini@widecareservices.com.

Non hai ricevuto il codice? Invia di nuovo

← Codice di verifica

2 3 7 3 5 5

Non hai ricevuto il codice? Invia di nuovo

Verifica

 $\bigcirc$ 

111

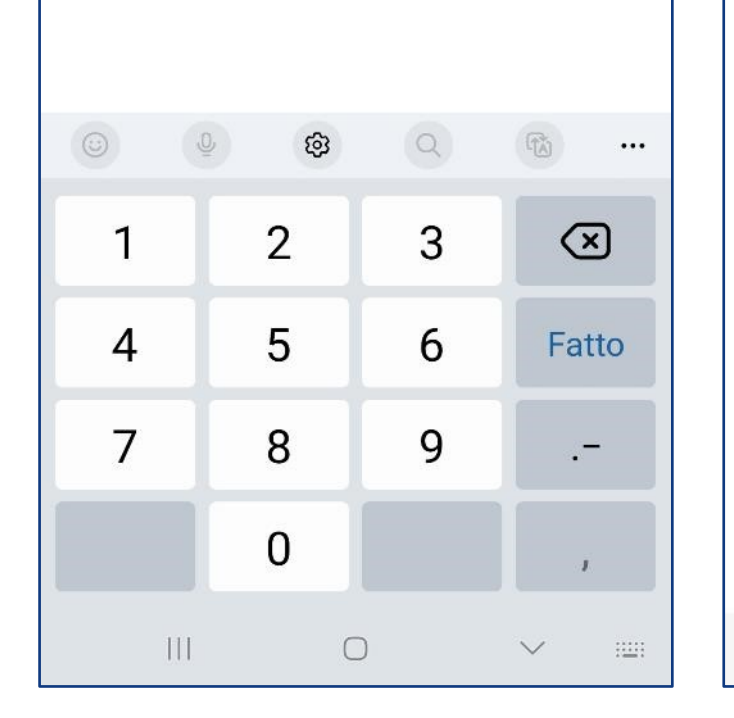

I dati riportati sono di fantasia e non riferiti ad alcuna posizione reale

<

#### Per ulteriori informazioni: SEGRETERIA ASSIDA

Contatti: ASSIDA@TELECOMITALIA.IT

Tel.011/572.9470

www.assida.it

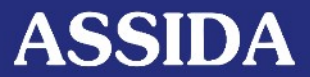

Associazione per l'Assistenza Sanitaria Integrativa Dirigenti Aziende del Gruppo TIM

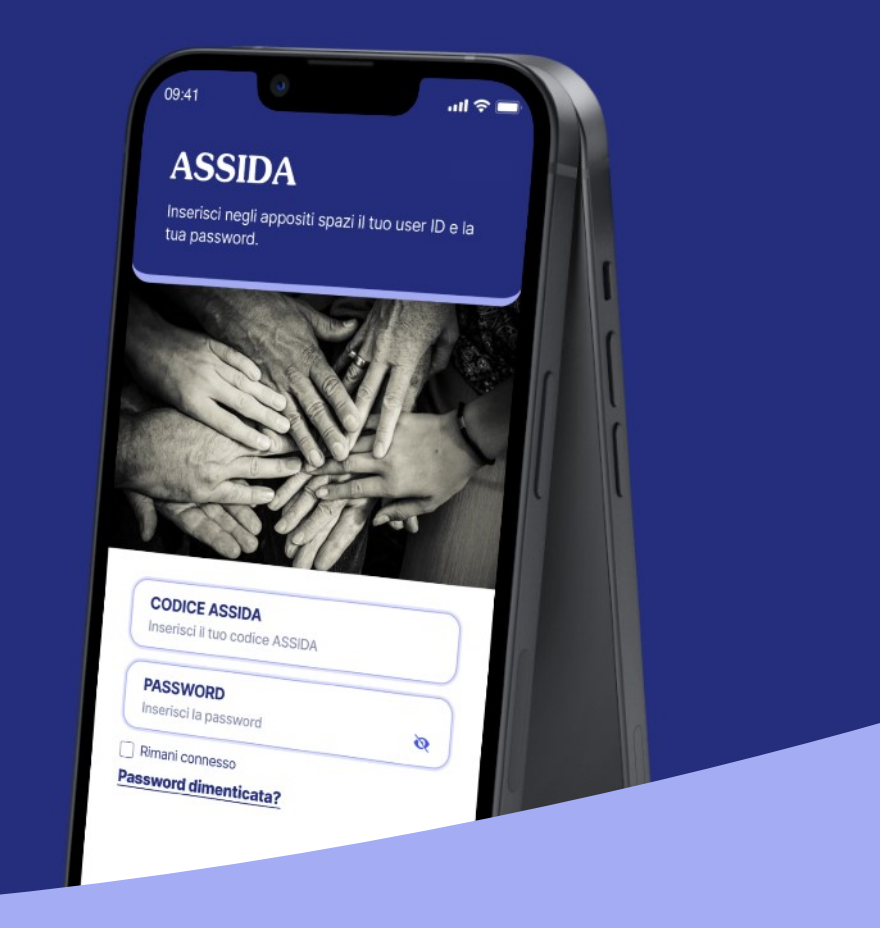

«La salute non è tutto ma senza salute tutto è niente» A.S.